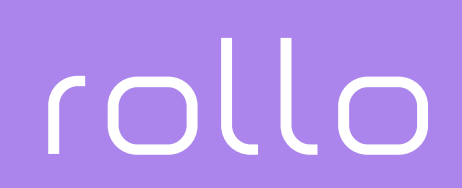

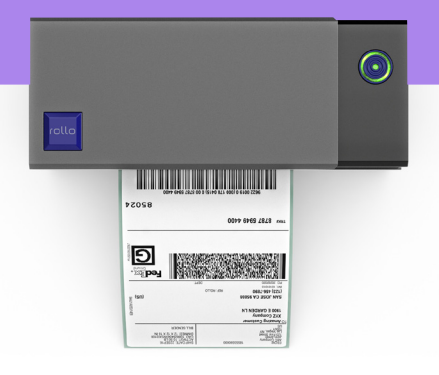

## Logistics Label Printer > USER GUIDE

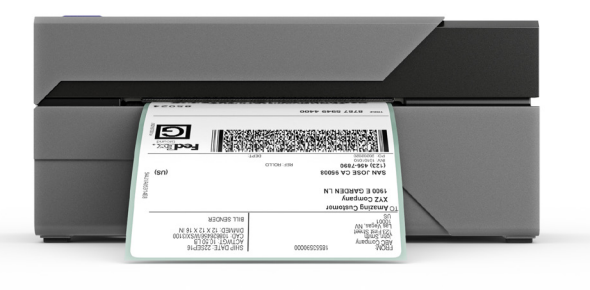

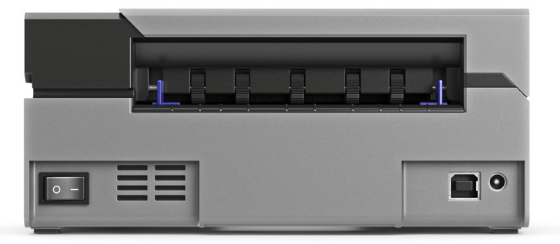

## QUICK SETUP VIDEO

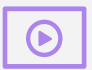

Strongly Recommended: Watch the short setup video at: www.Rollo.com/setup

Rollo is an extremely capable printer. You can create barcodes, shipping labels, name badges, and labels of all sizes.

Please take a few short moments to review this video. It will guide you on how to set up Rollo in the way that best suits your needs.

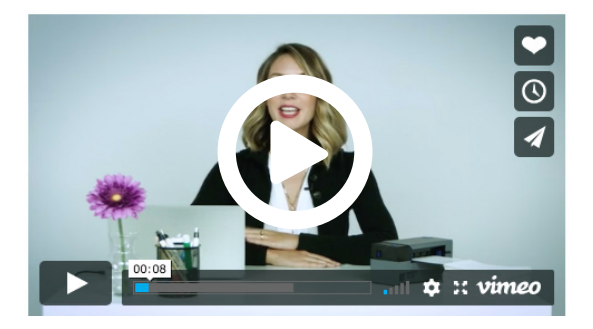

## **OVERVIEW**

#### Congratulations on your Rollo purchase.

Rollo is engineered for real-time and batch label printing to streamline your shipping process.

Rollo is a thermal printer and does not require any ink or toner. Prints will be made by instantly heating compatible labels.

Please take a moment to thoroughly review this user guide as incorrect operation may result in property damage or injury.

#### WARNING

Printer head (TPH) may be very hot.

Please do not touch the printer head or parts around it after printing.

See additional safety notices on Page 10.

## QUICK START

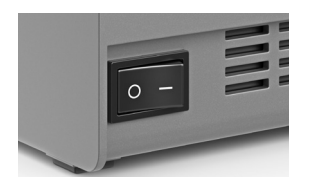

**1.** Ensure the printer is OFF

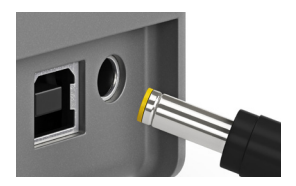

**2.** Connect the power cable

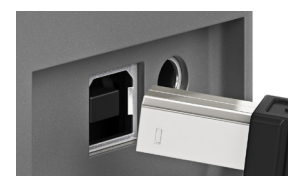

3. Connect the USB cable

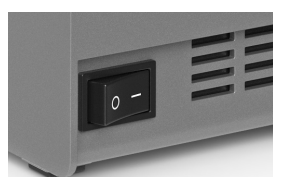

- 4. Turn the power ON
- > Continue to Driver Installation

## **DRIVER** INSTALLATION

#### LATEST DRIVER

| k |  |
|---|--|
|   |  |

For the latest driver, please visit **www.Rollo.com/driver** 

Please run the downloaded software from the web address indicated above and follow the prompt to complete installation.

| » WINDOWS                                                                               | » Mac                                                                                  |                                                                                                    |  |
|-----------------------------------------------------------------------------------------|----------------------------------------------------------------------------------------|----------------------------------------------------------------------------------------------------|--|
| Printer Driver Setup                                                                    | • • •                                                                                  | 💝 Install RolloPrinter Ver1.4                                                                                                    |  |
| Ready to Install<br>Setup is now ready to b<br>computer.<br>Click Instal to continue to | Introduction     Destination Select     installation Type     Installation     Summary | The installation was successfully.<br>The installation was successful<br>The software was installed.<br>Resoftware was installed. |  |

### WINDOWS SETUP PRINTING

>

|   | See what's printing    |  |
|---|------------------------|--|
|   | Set as default printer |  |
|   | Printing preferences   |  |
|   | Printer properties     |  |
|   | Create shortcut        |  |
| • | Remove device          |  |
|   | Troubleshoot           |  |
|   |                        |  |

# Advanced...

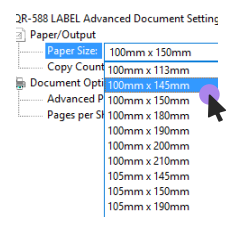

#### 1. Open Your Printer Page

In your control panel, open the printer page, and right click on your newly installed printer "Rollo Printer" and choose "Printing Preferences."

**2.** Go to the Advanced Setting Click on the "Advanced..." button.

#### 3. Set the Paper Size

Choose the size of your label from the drop down menu.

Save your settings and continue to the label setup.

## MAC SETUP PRINTING

| ckpad | Printers &<br>Scanners | Sou |
|-------|------------------------|-----|

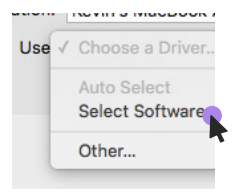

| Copies:      | 1             |
|--------------|---------------|
| Pages:       |               |
|              | O From: 1     |
| Paper Size:  | 4.00x6.00"    |
| Orientation: |               |
|              | Printer Featu |

#### > 1. Open Your Printers

In System Preferences, open Printers & Scanners, and click on the "+" button to add a new printer.

#### > 2. Select Software

Highlight Thermal Printer and choose "Select Software" under the "Use" drop-down menu. Search for Rollo Printer and click on Ok / Add.

#### > 3. Set the Paper Size

When printing your file, please ensure "Paper Size" is set correctly for your label. The most common size is 4" x 6" (100mm x 150mm).

## LABEL SETUP

Rollo is capable of working with many labels. Your printer must learn your label properties prior to its initial use.

> To initiate automatic label identification, please follow these steps:

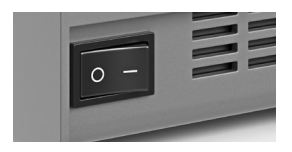

> **1.** Turn the printer OFF

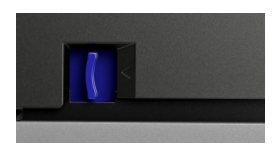

**2.** Press the side release button to open the cover

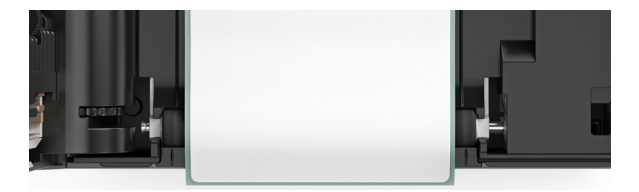

>

3. Load your label and make sure the purple guides are flush against the label. The label that you peel off should be facing up (toward the ceiling).

## LABEL SETUP

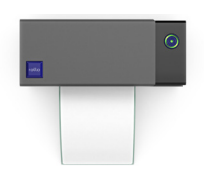

> **4.** Carefully close the cover.

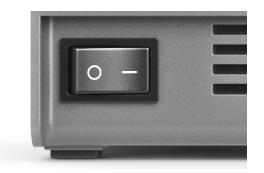

5. Turn the power ON and wait 5 seconds until the printer has initialized.

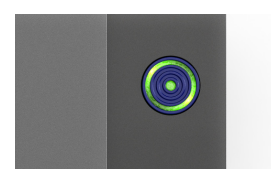

6. Press and hold the feeder button until you hear one beep.

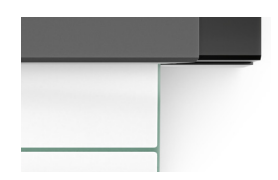

7. Rollo will start automatic label identification. From here on, you may simply feed in new labels from the back instead of openning the printer.

## MAINTENANCE

#### Printer Head Cleaning Steps:

- 1. Turn the printer off, remove the power cord, and open the cover.
- 2. Wait until the printer head cools down. The printer head may be very hot after printing.
- 3. Completely clean printer head using an alcohol swap (not water).
- 4. Wait until the alcohol has completely vaporized, then close the cover.
- 5. Connect the power cord and **print a test page** to check if it is clean.

#### 

Ensure power is off when performing maintenance.

Do not touch or scratch the printer head surface, roller, or sensors.

Avoid using gas, acetone, or other organic solvents.

## PRO TIPS

- > Anytime you change your label, run the automatic label identification.
- Press the circle feeder button on the printer to skip a blank label.
- To run a self-test, press and hold the feeder button until you hear two short beeps.
- Avoid using poor quality labels as they can damage the printer.
- > Regularly clean the printer head.
- If paper is jammed, turn off the printer, and allow the printer head to cool down. Open the cover and ensure that the rubber is clean. If dirty, use alcohol to clean. Allow the area to dry off before turning the printer on.
- Insert Rollo into the same USB port on your computer every time. This will avoid creating duplicate copies of the printer in your operating system.

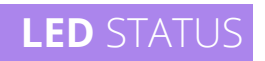

| Light                                   | Description                   | Troubleshoot                                                                                                    |
|-----------------------------------------|-------------------------------|----------------------------------------------------------------------------------------------------|
| Green                                   | Normal<br>operation           |                                                                                                    |
| Flashing<br>Green                       | Printer head is<br>overheated | Printer will<br>automatically<br>resume once the<br>printer head has<br>cooled down.                                                  |
| Flashing<br>Red (every 2<br>seconds)    | Paper shortage                | Be sure that the<br><b>printer paper is</b><br><b>loaded correctly</b> .<br>You may need to<br>run automatic label<br>identification. |
| Flashing Red<br>(twice every<br>second) | Cover is not<br>closed        | Check that the cover is <b>completely</b> closed.                                                                                     |

## SPECIFICATIONS

| Method                   | Direct Thermal                                                 |
|--------------------------|----------------------------------------------------------------|
| Resolution               | 203 dpi                                                        |
| Max Printing Speed       | 150 mm/s                                                       |
| Paper Width              | 48-108 mm                                                      |
| Paper Thickness          | 0.08-0.2 mm                                                    |
| Power Adapter            | 24 V / 2A                                                      |
| Printing Life            | TPH 100 Km                                                     |
| Operating<br>Environment | Temperature: -10 to 50 °C<br>Humidity: 10-90% (non-condensing) |
| Storage<br>Environment   | Temperature: -40 to 80 °C<br>Humidity: 5-95% (non-condensing)  |
| Connection               | USB                                                            |
| Weight                   | 2.20 lbs / 1 kg                                                |
| Dimensions               | W 75 mm * D 195 mm * H 85mm                                    |

## SAFETY NOTICES

- > The printer head can become very hot after printing labels. **Do not touch the printer head.**
- > Do not bend the power cord excessively or place objects on the cord.
- > Do not use the printer if you find any irregularities as these could result in fire or electrocution.
- > Keep the printer **out of reach of children**.
- Use only approved accessories and do not try to disassemble or repair the unit by yourself
- Keep the printer away from water and other objects that could penetrate the components.
- Please unplug the printer when it is not in use for long periods of time.

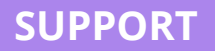

Your Rollo printer is covered by a **one-year warranty**.

In the unlikely event that you experience any issues with your printer, **please contact Rollo priority customer service** to promptly receive troubleshooting tips or a replacement.

For any questions and/or suggestions, please email the Rollo team at **contact@rolloprinter.com**, call 702.602.8827, or visit www.Rollo.com and click on Support.

For how-to videos, parts, and full warranty details, please visit **www.Rollo.com** 

Rollo is a registered trademark of Nelu, LLC. © 2019 Nelu, LLC. All Rights Reserved.